# Documenting Three-Pronged Approach in the ESIT Data Management System ESIT Instruction Sheet

# CONTENTS

| Purpose and Introduction                             | 1 |
|------------------------------------------------------|---|
| Instructions                                         | 2 |
| ESIT/DMS Training Guide Version 1.1                  | 2 |
| Entering TPA information on an Initial IFSP          | 2 |
| Add an "Other Method"                                | 2 |
| Enter the Results of the "Other Method"              | 3 |
| Attach TPA Results to Hearing and Vision Domains     | 4 |
| Entering TPA information into an Annual IFSP Update  | 6 |
| Add an "Other Method" and its Results                | 6 |
| Attach TPA Results to Hearing and Vision Domains     | 6 |
| Entering TPA information with all other IFSP Reviews | 7 |
| Resources                                            | 8 |
|                                                      |   |

# **Purpose and Introduction**

The purpose of this instruction sheet is to explain how to document the Three - Pronged Approach (TPA) administration, results and follow up plans in the ESIT Data Management System (DMS).

The TPA screening of vision and hearing should be completed:

- Before the initial Individualized Family Service Plan (IFSP) meeting
- At the IFSP annual update and
- At least every 6 months throughout a child's enrollment in ESIT services.

After completing an initial or updated TPA, enter the results from the TPA Summary Form and any follow-up recommendations into the DMS.

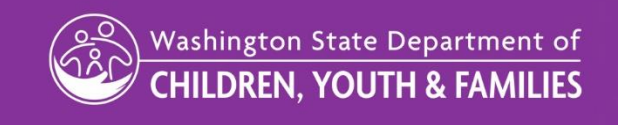

# Instructions

# ESIT/DMS Training Guide Version 1.1

For more thorough information on entering evaluation results into the DMS, see the ESIT-DMS Replacement Training Guide Version 1.1 Chapter 3. Testing and Evaluation/Assessment in the Training Guides and Exercises section of the ESIT Data Management System (DMS) webpage of the ESIT website.

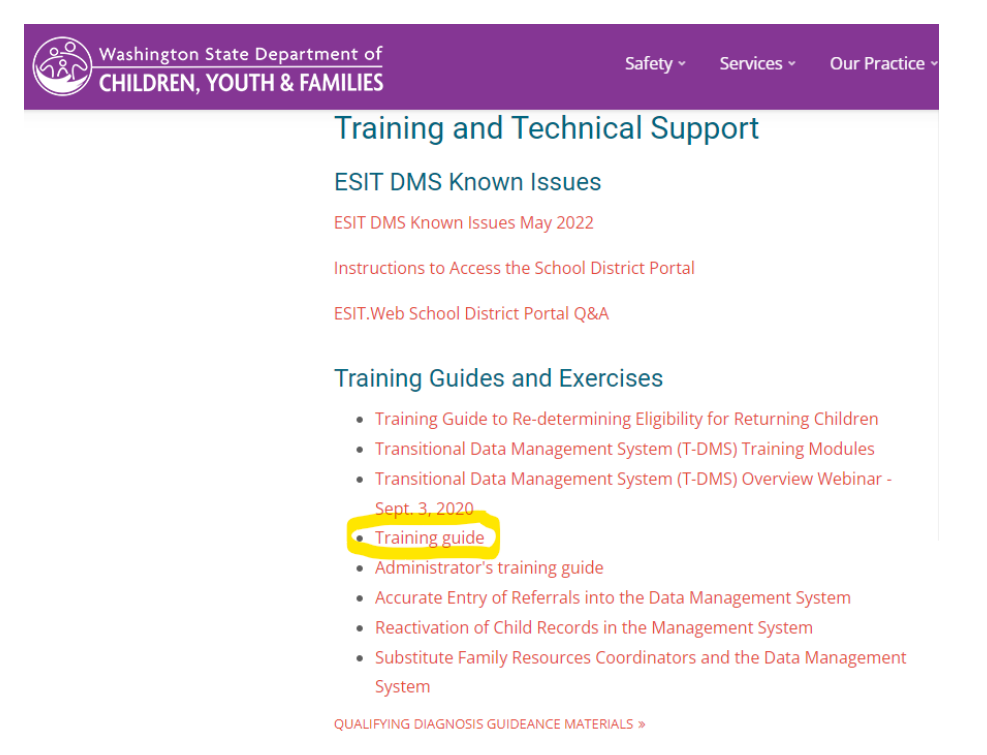

# **Entering TPA information on an Initial IFSP**

Enter TPA results and attach them to a test and a domain with these instructions, based on Exercises 3.3 and 3.5 of the ESIT-DMS Replacement Training Guide Version 1.1.

### Add an "Other Method"

- 1. If you are not already there, click the **Assessments** tab and then the **Testing** sub-tab on the Child Dashboard.
- 2. Click Add Test/Tool/Method.
- 3. Click anywhere in the Other Methods section's title bar to expand it.
- 4. Click **Other** and then enter "Three-Pronged Approach" in the resulting box.
- 5. Click **OK.** The screen that displays next is where you'll enter the results of that method.

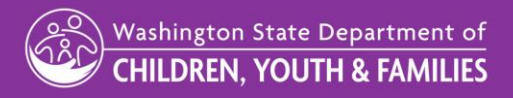

#### Date: March, 2023

InitialIFSP, Add an Other Method, Step 5 Screenshot

| Choose   | e a Tes | st, Tool or Other Evaluation Method (choose one only) | Х |
|----------|---------|-------------------------------------------------------|---|
| > Nor    | med Te  | sts                                                   | • |
| Cur      | riculum | -Based Tools                                          |   |
| abla Oth | er Meth | ods                                                   |   |
|          | Other   | Three-Pronged Approach                                |   |
|          |         | OK Cance                                              | I |

### Enter the Results of the "Other Method"

- 6. Enter the name of the professional who administered the TPA in the Administered By field.
- 7. Select a **Date Performed** using the calendar icon.
- 8. Type in the location the TPA was administered in the Location Performed field.
- 9. Next, select the Vision and Hearing boxes.
- 10. The **Present Levels of Development (PLOD)** text box will appear for each area. Enter a brief summary of the TPA Summary Form notes and any needed follow up. Include:
  - a. Any concerns identified
  - b. A brief description of current visual and hearing risk factors
  - c. Any recommended follow-up.

See the screen shot example below of a PLOD summary for a child with hearing concerns, but no vision concerns, identified by the TPA.

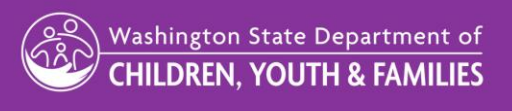

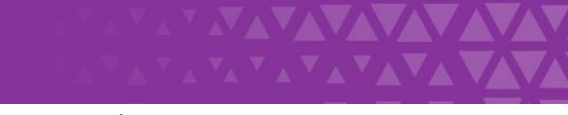

#### Date: March, 2023

#### Initial IFSP, Enter Results of Other Method, Step 10 Screenshot

| Enter Results of Test, Tool or Other Evaluation Method                                                                                                    |
|----------------------------------------------------------------------------------------------------|
| Vision                                                                                                    |
| Present Level of Development                                                                                                    |
| No vision concerns identified at this time. IFSP team will continue to monitor.                                                                                              |
|                                                                                                    |
|                                                                                                    |
|                                                                                                    |
| V 🗹 Hearing                                                                                                    |
| Present Level of Development                                                                                                    |
| Few responses to sound. Does not turn when name is called and does not make a lot of different sounds. Recommended follow-up: Refer to pediatric audiologist for evaluation. |
|                                                                                                    |
|                                                                                                    |

11. Click **OK.** The system will return you to the Testing subtab on the Assessments tab again and you will see both your entries for Hearing and Vision.

### Attach TPA Results to Hearing and Vision Domains

Now that you have entered the TPA administration and results, you must separately attach the TPA results to the child's Hearing and Vision domains. This will allow your results to display on the IFSP. Only then will the TPA documentation be considered complete.

- 1. From the Child Dashboard Assessments tab, choose the Evaluation and Assessment subtab.
- 2. If no **Evaluation and Assessment** information has been entered, begin by clicking the **Begin Evaluation** button.
- 3. If the **Evaluation and Assessment** tab has information from a previous referral please refer to the training guide to **Re-determining Eligibility for Returning Children**.
- 4. In the resulting screen, enter the dates of the parental/guardian consent and then the date the evaluation started. Click on **Add Participants** and select all participants that participated in the evaluation.
- 5. Then click OK.
- 6. Once you are on the **Evaluation and Assessment** subtab, scroll down and click the **Not Started** link next to the **Vision** domain.
- 7. Click anywhere inside the box with the Three-Pronged Approach details.

Washington State Department of CHILDREN, YOUTH & FAMILIES

#### Date: March, 2023

#### InitialIFSP, Attach Results to Domains, Step 6 Screenshot

| Normed Tests, Curriculum           | Based Tools, or Other Evaluation Me | thods                                |      |
|------------------------------------|-------------------------------------|--------------------------------------|------|
| Click on one of the following test | ts to select it.                    |                                      |      |
| Three-Pronged Approach             |                                     | 6/28/                                | 2022 |
| Administered By: FRC               | Date Performed: 6/28/2022           | Location Performed: In the child's h | ome  |
| Age Equivalence:                   | Percentage Delay:                   | Standard Deviation:                  |      |

8. Add any relevant comments and select Complete. The system returns you to the Evaluation and Assessment subtab and puts an Edit link next to the Hearing domain to indicate that it is done. You can click this to edit the domain if you need to. Important: Clicking Save alone does not complete the domain. You must click on Complete to finish the task.

InitialIFSP, Attach Results to Domains, Step 7 Screenshot

| Oomain: Hearing                                                                                                    |                            | Х |
|----------------------------------------------------------------------------------------------------|----------------------------|---|
|                                                                                                    |                            |   |
| Three-Pronged Approach                                                                                                    |                            | Ê |
| Administered By: FRC                                                                                                    |                            |   |
| Location Performed: In the child's home                                                                                                    | Date Performed: 6/28/2022  |   |
| Developmental Levels                                                                                                    |                            |   |
| Present Level of Development:                                                                                                    |                            |   |
| Few responses to sound. Does not turn when name is called. Does not make a lot of different sounds. Real to pediatric audiologist for evaluation. | commended follow-up: Refer |   |
|                                                                                                    | Remove Test/Tool/Method    |   |
| Comments                                                                                                    |                            |   |
|                                                                                                    |                            | - |
| Save                                                                                                    | Close Complete             |   |

- 9. Follow steps 5-7 for Vision.
- 10. Click Complete.

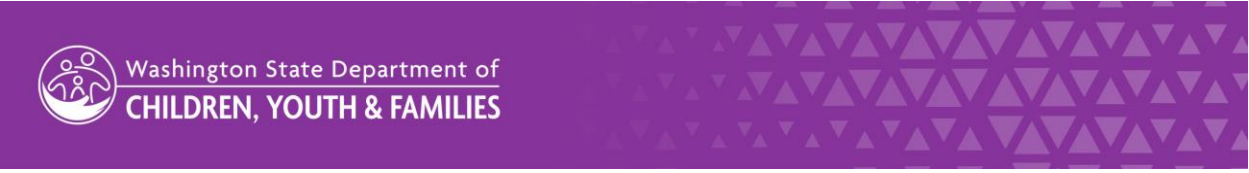

#### Date: March, 2023

#### DOCUMENTING TPA RESULTS IN THE DMS

11. When you return to the **Evaluation and Assessment** subtab, the Hearing and Vision domains should both now have the word **Edit** next to them. If all the domains do not have **Edit** next to them it means that a test has not been attached and you cannot move on to the next step. This is the last step you need to complete if you are documenting TPA results into an Initial IFSP.

| Medical Diagnosis            |                                                                      |  |
|------------------------------|----------------------------------------------------------------------|--|
| Testing                      | Adaptive Not Started                                                 |  |
| Evaluation and<br>Assessment | Cognitive Not Started<br>Expressive Communication Not Started        |  |
| Eligibility Determination    | Receptive Communication Not Started Physical: Fine Motor Not Started |  |
| Entry COS                    | Physical: Gross Motor Not Started                                    |  |
| Exit COS                     | Social/Emotional Not Started<br>Vision Edit                          |  |
| Quick Links                  | Hearing Edit                                                         |  |

Initial IFSP, Attach Results to Domains, Step 10 Screenshot

## **Entering TPA information into an Annual IFSP Update**

 Before beginning an annual review, under the IFSP tab, and then Child Outcomes subtab, click on Enter Outcome Review for each respective outcome. In the Child Outcome Review popup enter the review date, outcome status and comments. Click OK.

### Add an "Other Method" and its Results

- 2. Follow the above steps 1-11 for Adding and Entering an Other Method on an Initial IFSP.
- 3. The system will return you to the **Testing** subtab on the **Assessments** tab again and you will see your entries for both the current and prior TPAs administered.

### Attach TPA Results to Hearing and Vision Domains

 In the Evaluation and Assessment subtab, and click Begin New Ongoing Assessment. Enter the dates of the parental/guardian consent and then the date the ongoing assessment started. Click on Add Participants and select all participants in the assessment. Click OK.

Once you are on the **Evaluation and Assessment** subtab, scroll down and click the **Not Started** link next to the **Vision** domain.

Washington State Department of CHILDREN, YOUTH & FAMILIES

#### Date: March, 2023

### DOCUMENTING TPA RESULTS IN THE DMS

- 5. Click anywhere in the box with the most recent Three-Pronged Approach information.
- 6. Add any relevant comments and select **Complete.** The system returns you to the **Evaluation and Assessment** subtab. You can click **Edit** next to either the Hearing or Vision domain if you need to make changes.
- 7. Repeat steps 5-6 for Hearing.
- 8. Click Complete.
- 9. When you return to the **Evaluation and Assessment** subtab, Hearing and Vision domains should now have the word **Edit** next to them. If all the domains do not have Edit next to them it means that a test has not been attached and you cannot move on to the next step. This is the last step you need to complete if you are documenting TPA results into an Annual IFSP Update.

#### Annual IFSP Update, Attach Results to Domains, Step 9 Screenshot

| Medical Diagnosis                                                       |                                      |
|-------------------------------------------------------------------------|--------------------------------------|
| Testing                                                                 | Adaptive Not Started                 |
| Evaluation and<br>AssessmentCognitiveNot StartedExpressiveCommunication | Cognitive Not Started                |
|                                                                         | Expressive Communication Not Started |
| Eligibility Determination                                               | Receptive Communication Not Started  |
|                                                                         | Physical: Fine Motor Not Started     |
| Entry COS                                                               | Physical: Gross Motor Not Started    |
| Evit COS                                                                | Social/Emotional Not Started         |
|                                                                         | Vision Edit                          |
|                                                                         | Hearing Edit                         |
| Quick Links                                                             |                                      |

When all domains have been entered, you can move on to creating a new IFSP.

# **Entering TPA information with all other IFSP Reviews**

If, because of new concerns, you revisit the TPA between Annual IFSP Updates, you will conduct an IFSP Review and enter your results into the DMS. You will complete steps 1-11 in the above section titled Entering TPA information on an Initial IFSP. The DMS will not allow you to Attach TPA Results to the Hearing and Vision Domains when completing an IFSP Review. Because of this, your TPA result updates will display in the child's DMS file, but they will not display on the IFSP.

If you have additional questions, please contact the ESIT Help Desk at dcyf.esithelp@dcyf.wa.gov.

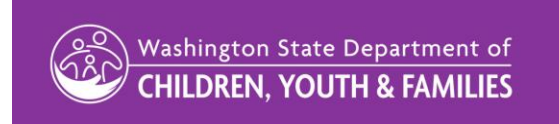

#### Date: March, 2023

# Resources

ESIT-DMS Replacement Training Guide Version 1.1 https://www.dcyf.wa.gov/sites/default/files/pdf/esit/ESITTrainingGuide.pdf

ESIT Data Management System (DMS) webpage https://www.dcyf.wa.gov/services/child-dev-support-providers/esit/dms

Training Guide to Re-determining Eligibility for Returning Children

Three-Pronged Approach Forms- English Packet

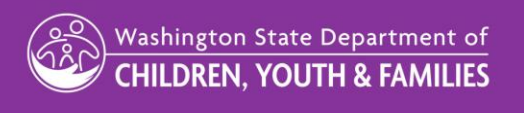